## 建立員工個人信箱操作手册

1. 登入 Webmail 首頁 (<u>https://webmail.post.gov.tw</u>)

| )員工電子郵件系統 × +                                                                                                    |                                                                                                    |
|----------------------------------------------------------------------------------------------------|----------------------------------------------------------------------------------------------------|
| → C                                                                                                    | ceCurrent=1&url=https%3a%2f%2fwebmail.post.gov.tw%2fowa%2f                                                                                                    |
| 應用程式 M Gmail 💶 YouTube 閣 地圖                                                                                                    |                                                                                                    |
| • #5%## = 4 H = m                                                                                                    | 中華郵政員工電子郵件系統 WebMail                                                                                                    |
|                                                                                                    |                                                                                                    |
| 🥵 帳號登入                                                                                                    | ▲》系統公告                                                                                                    |
| <mark>ℓ</mark> 帳號登入<br>帳 號: @mail.post.gov.tw                                                                                                    | ●》系統公告                                                                                                    |
| <                                                                                                    | ◆》系統公告 - <  - <  - <  (一) 股使用者僅能針對個人電子郵件帳號進行重設密碼或解鎖。 - 、  (二) 將組管理員(主管)可執行四種功能:「重設/解鎖個人電子郵件帳號」、「重設/解鎖個人電子郵件帳號」、「重設/解鎖個人電子郵件帳號」、「要更部門<br>電子郵件擁有者」。                                                                                                    |
| L       H       H | ◆ 系統公告 根號被鎖住或忘記密碼,請登入單一簽入系統執行員工電子郵件帳號管理作業。<br>(一)一般使用者僅能針對個人電子郵件帳號進行重設密碼或解鎖。 -、(二)群絕管理員(主管)可執行四種功能:「重設/解鎖個人電子郵件帳號」、「重設<br>解鎖其他使用者電子郵件帳號」、「重設/解鎖個尺電子郵件帳號」、「變更部門<br>電子郵件擁有者」。 -、請使用E瀏覽器並升級至8.0以上版本(IE7含以下版本無法正常顯示「驗證碼」),<br>請下載更新程式。                                                                                                    |
|                                                                                                    | <ul> <li>◆ 系統公告</li> <li>「親號被鎖住或忘記窓碼,請登入單一簽入系統執行員工電子郵件帳號管理作業。</li> <li>(一)一般使用者僅能針對個人電子郵件帳號進行重設密碼或解鎖。</li> <li>(二)群組管理員(主管)可執行四種功能:「重設)解鎖個人電子郵件帳號」、「重設<br/>解鎖其他使用者電子郵件帳號」、「重設/解鎖部門電子郵件帳號」、「重設<br/>解鎖其他使用者電子郵件帳號」、「重設/解鎖部門電子郵件帳號」、「運動<br/>解鎖其他使用者電子郵件帳號」、「重設/解鎖部門電子郵件帳號」、「變更部門<br/>電子郵件擁有者」。</li> <li>二、請使用IE瀏覽鑑並升級至8.0以上版本(IE7含以下版本無法正常顯示「驗證碼」),<br/>請下戰更新程式。</li> <li>二、防讀開閉「郵件預覽」功能並以「純文字」模式讀取郵件,避免觸發惡意連結,許<br/>細操作讀點此處下載。</li> </ul>                         |
|                                                                                                    | <ul> <li>◆ 系統公告</li> <li>■ 標號被鎖住或忘記密碼,請登入單一簽入系統執行員工電子郵件帳號管理作業。</li> <li>(一)一般使用者僅能針對個人電子郵件帳號進行重設密碼或解鎖。</li> <li>(二)群組管理員(主管)可執行四種功賄:「重設)解鎖個人電子郵件帳號」、「重設<br/>解鎖其他使用者電子郵件帳號」、「重設/解鎖部門電子郵件帳號」、「重設<br/>解鎖其他使用者電子郵件帳號」、「重設/解鎖部門電子郵件帳號」、「變更部門<br/>電子郵件擁方者」。</li> <li>二,請使用正瀏覽器並升級至8.0以上版本(IE7含以下版本無法正常顯示「驗證碼」),<br/>請下載更新程式。</li> <li>二,請作調點指式。</li> <li>1,節請爾閒「郵件預覽」功能並以「純文字」模式請取郵件,避免觸發惡意連結,書<br/>細操作讀點此處下載</li> <li>四、為提供本公司在職員工公務需要,每位員工得申請1個電子郵件帳號使用。</li> </ul> |

3. 點選「個人帳號」

2. 點選「建立帳號」

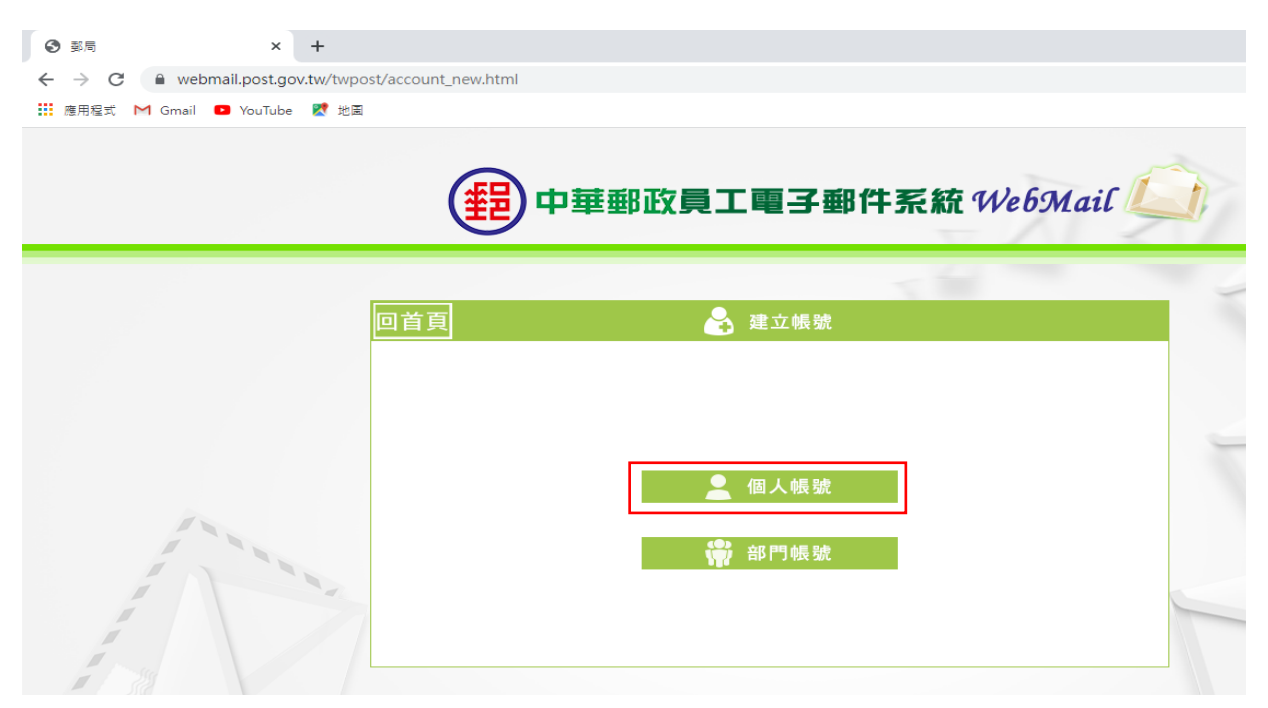

4. 輸入「員工編號」、「身份證號」及「生日」

| <ul> <li>③ 郵局 ×</li> <li>← → C ● webmail.post.g</li> </ul> | +<br>ov.tw/twpost/Apply_Perso | nal.aspx                 |  |
|------------------------------------------------------------|-------------------------------|--------------------------|--|
| 🏭 應用程式 M Gmail 💶 YouTub                                    | • 【 地園                        |                          |  |
|                                                            | (                             | 日本國政員工電子郵件系統 WebMail     |  |
|                                                            | 回首頁                           | 💄 個人郵件帳號申請               |  |
|                                                            |                               | 請輸入您的員工編號、身份證號、生日以進行資料驗證 |  |
|                                                            |                               | 員工編號: 765432             |  |
| 1000                                                       |                               | 身份證號:S1235 英文字母大寫及證號前5碼  |  |
|                                                            | 100                           | 生日:06 • 月 06 • 日         |  |
|                                                            |                               | 送出    清除                 |  |

5. 輸入「申請帳號」、「密碼」及「確認密碼」

| ③ 員工電子郵件帳號 × +                                                      |                                                                                                    |
|---------------------------------------------------------------------|----------------------------------------------------------------------------------------------------|
| $\leftrightarrow$ $\rightarrow$ C $\cong$ webmail.post.gov.tw/twpos | t/ApplyForm-p.aspx?ID=560115                                                                                                    |
| 🏭 應用程式 附 Gmail 💶 YouTube Ҟ 地園                                       |                                                                                                    |
|                                                                     | 中華郵政員工電子郵件系統 WebMail                                                                                                    |
|                                                                     | 回首頁 個人郵件帳號申請                                                                                                    |
|                                                                     | 諸輸入您欲申請的帳號、密碼,以進行申請作業         *A%環盤         一一         第二編號:       ⑦65432         ① 「如訂,post.gov.tw         *申請帳號: <b>post765432</b> ① 「如訂,Post.gov.tw       ○         1 · 醫輸入您20個學元的大小寫英文學母及戲字         ? 不可全為戲?         *密 碼:       •••••••••••••••••••••••••••••••••••• |

6. 點選「確定」

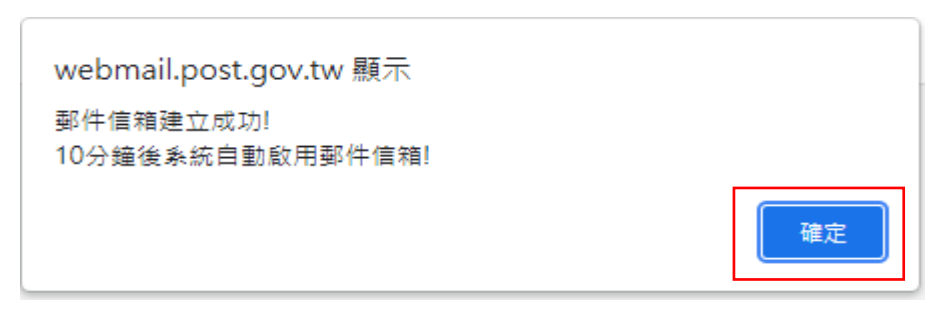

7. 登入員工信箱

| 🖸 員工電子整件系統 × +                                            |                                                                                                    |
|-----------------------------------------------------------|----------------------------------------------------------------------------------------------------|
| ← → C 🌘 webmail.post.gov.tw/owa/auth/logon.aspx?replaceCu | rrent=1&url=https%3a%2f%2fwebmail.post.gov.tw%2fowa%2f                                                                                                    |
| : 應用程式 M Gmail 🖸 YouTube 繴 地圖                             |                                                                                                    |
| <b>#</b>                                                  | 華郵政員工電子郵件系統 WebMail                                                                                                    |
| 👤 帳號作業 📑 使用手册                                             |                                                                                                    |
| 🧶 帳號登入                                                    | 系統公告                                                                                                    |
| 帳 號: post765432 @mail.post.gov.tw                         |                                                                                                    |
| 密碼:                                                       | 帳號被鎖住或忘記密碼,請登入單一簽入系統執行員工電子郵件帳號管理作業。<br>(一)一般使用者僅能針對個人電子郵件帳號進行重設密碼或解鎖。<br>一、(二)群組管理員(主管)可執行四種功能:「重設/解鎖個人電子郵件帳號」、「重設/<br>解鎖其他使用者電子郵件帳號」、「重設/解鎖部門電子郵件帳號」、「變更部門<br>電子郵件擁有者」。 |
| 送出                                                        | ──請使用正瀏覽器並升級至8.0以上版本(IE7含以下版本無法正常顯示「驗證碼」), ──請下載更新程式。                                                                                                    |
|                                                           | □ 二、敬請關閉「郵件預覽」功能並以「純文字」模式讀取郵件,避免觸發惡意連結,詳<br>細操作 請點此處下載                                                                                                    |
| X 🔼 🏠                                                     | 四、為提供本公司在職員工公務需要,每位員工得申請1個電子郵件帳號使用。                                                                                                    |
| 需要協助嗎? 密碼變更 建立帳號                                          | 五、相關帳號申請、設定等作業程序請進入該系統網站,點選「手冊下載」功能,下載<br>五、 由限化分工 m 在 一                                                                                                    |

8. 選擇「台北」時區

| -                                   |                      |
|-------------------------------------|----------------------|
| Outlook Web App × +                 |                      |
| ← → C 🔒 webmail.post.gov.tw/owa/lar | iguageselection.aspx |
| 🏥 應用程式 M Gmail 💶 YouTube Ҟ 地園       |                      |
| 0                                   | Coutlook。Web App     |

## 9. 成功進入信箱

| 📴 蔡OO佐理員 - Outlook Web | to × +                                        |           |
|------------------------|-----------------------------------------------|-----------|
| € → C 🔒 webmail.       | post.gov.tw/owa/#path=/mail                   |           |
| 🧱 應用程式 M Gmail 💷 \     | fouTube 🥂 地图                                  |           |
| Outlook Web App        |                                               |           |
| ●新郵件                   | ₽ 搜尋那件和人員                                     |           |
|                        | 收件匣                                           | 依日期排序交談 👻 |
| «                      | 全部 未讀取, 給我的 已標業                               |           |
| ▲ 我的最爱                 |                                               |           |
| 收件匣                    |                                               |           |
| 寄件欄份                   |                                               |           |
| 草鸮                     |                                               |           |
| ⊿ 禁OO佐理員               |                                               |           |
| 收件匣                    |                                               |           |
| 華梅                     |                                               |           |
| 寄件價份                   |                                               |           |
| 删除的影件                  |                                               |           |
| 22 被影件<br>12 W         | <ul> <li>一) 此檢視中沒有可慕</li> <li>一) 日</li> </ul> | 示的項       |
| 1C 49                  | 7 8                                           |           |
|                        |                                               |           |